# Algebraix.

..., <u>p</u>. <u>p</u>. <u>k</u>. ...

## LISTA DE DISTRIBUCIÓN

Administrador - Operador

www.algebraix.com ayuda@algebraix.com (800) 836 5948 *Listas de distribución* es la sección que te permite enviar de forma masiva. Esta función agrupa correos electrónicos de distintos usuarios registrados en plataforma. Puedes crear tantas listas de distribución como te sean necesarias.

A continuación explicamos los pasos a seguir:

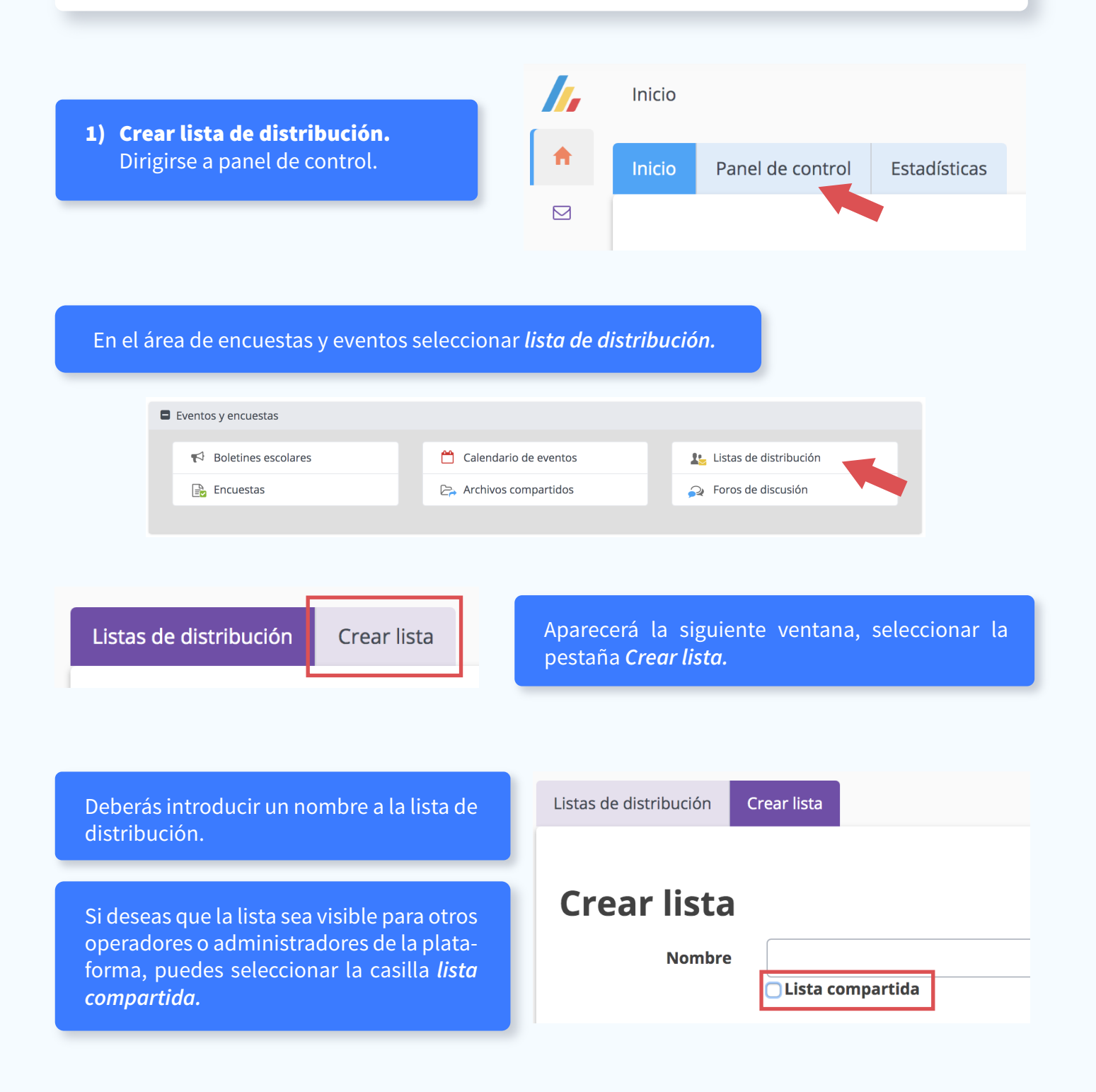

1

Para continuar, deberás elegir a los usuarios que la conformarán, podrás filtrar y realizar la búsqueda fácilmente entre los siguientes opciones:

#### Buscar persona por apellido:

Al introducir el apellido del usuario aparecerá el autocompletado en la parte inferior del campo y podrás elegir al usuario requerido.

#### Buscar personas por apellido

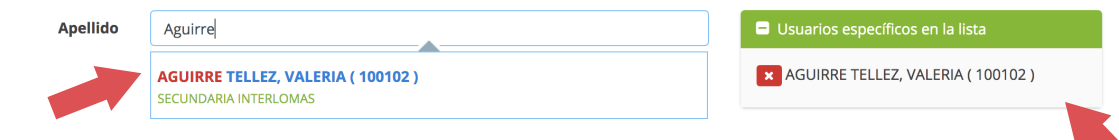

*Nota:* A la derecha de la pantalla, en el campo *usuarios específicos de la lista* se irán agregando los usuarios que estemos eligiendo, en caso de ser un estudiante también aparecerá el número de matrícula entre paréntesis.

#### Buscar persona por grupo:

En este filtro aparecerán los grupos que conforman los diferentes campus, permite ubicar a los usuarios de un grupo en específico y la selección deberá ser uno a uno, podrás elegir entre administradores, operadores, profesores y por último los grupos de cada sección.

#### **Buscar personas por grupo**

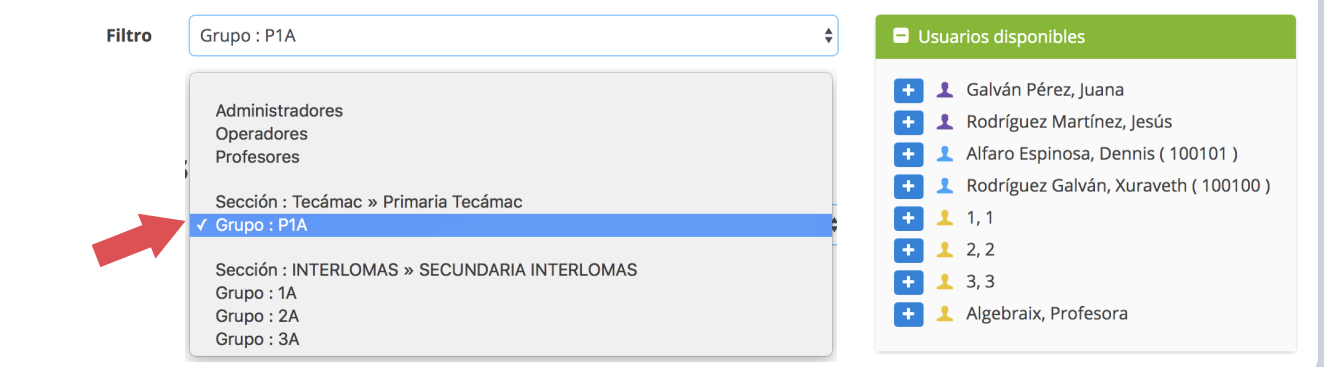

2

#### Usuarios disponibles

- ' 👤 Galván Pérez, Juana
  - 1 Rodríguez Martínez, Jesús
  - Alfaro Espinosa, Dennis ( 100101 )
  - Rodríguez Galván, Xuraveth (100100)

En el recuadro usuarios disponibles encontrarás a los integrantes del grupo seleccionado, para agregarlos a la lista (*usuarios específicos en la lista*) bastará con seleccionar el *ícono más "+"* ubicado enseguida del nombre.

#### Administradores, operadores y maestros:

Al seleccionar a cualquiera de los siguientes usuarios añadirá a todos los integrantes de esa categoría a la lista.

En la opción **Todos los usuarios**, hace referencia a todo tipo de usuarios registrados en esta categoría.

### Administradores, operadores y maestros

□ Todos los administradores □ Todos los operadores □ Todos los profesores □ Todos los usuarios

*Nota:* Eligiendo cualquiera de estas opciones, los usuarios **no aparecerán** en usuarios específicos en la lista o en usuarios disponibles, simplemente **agrega automáticamente** el perfil que se haya seleccionado.

#### Estudiantes, padres de familia y profesores por grupo:

🗆 Todos los padres de familia 📄 Todos los estudiantes 📄 Todos los profesores

Realiza el seccionado por grupos y permite elegir entre estudiantes, padres de familia y profesor, al dar clic en cualquiera de estas opciones, el sistema agrega a todos los participantes del perfil elegido por grupo.

#### Estudiantes, padres de familia y profesores por grupo

| Primaria Tec        | 🗆 Todos los padres de familia | Todos los estudiantes   | Todos los profesores   |
|---------------------|-------------------------------|-------------------------|------------------------|
| <b>P1A</b>          | <b>L</b> Padres de familia    | <b>1</b> Estudiantes    | Profesores             |
| SECUNDARIA<br>INTER | 🗆 Todos los padres de familia | ☐ Todos los estudiantes | □ Todos los profesores |
| □ 1A                | 🗆 👤 Padres de familia         | 🗌 👤 Estudiantes         | C L Profesores         |
| □ 2A                | 🗆 👤 Padres de familia         | 🗌 👤 Estudiantes         | L Profesores           |
| <b>□ 3A</b>         | 🗆 👤 Padres de familia         | 🗆 👤 Estudiantes         | 2 Profesores           |

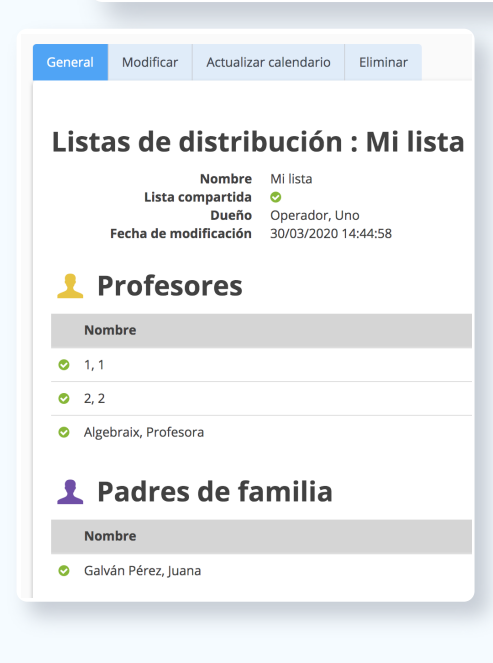

Al concluir con este paso podrás ver los integrantes y especificaciones de la lista nueva en la pestaña general.